# TOTAL Planning Suite Age Change Tables Tutorial

| <b>2</b> s | elect Scenario | Earned Income Social Secu         | rity | Pensions    | Other Income / E     | xpenses            |                   |                    |           |   |
|------------|----------------|-----------------------------------|------|-------------|----------------------|--------------------|-------------------|--------------------|-----------|---|
| +          | Retire at 65   | Other Income and Expe             | ense | 5           |                      |                    |                   |                    |           |   |
|            | Real Estate    | Deferred comp                     | C    | Add Inc     | come / Expense       | 8 Delete           |                   |                    |           |   |
| <b>9</b> D | ata Entry      | Inheritance<br>Carla              | De   | scription 1 | Inheritance          |                    |                   |                    |           |   |
| 8          | Allen Abbett   | Sale of equipment<br>Gift to kids |      |             | Annual \$ Amoun      | t Increase %       | Survivor 1 \$     | Survivor 2 \$      | Taxable % |   |
|            | Assumptions    | Extended travel                   | Cu   | rrent Age   | • \$                 | 0 3.00%            | \$0               | \$0                | 0.00%     |   |
|            | Asset Details  |                                   | Use  | table belo  | w for future changes | s given Allen's Cu | rrent Age of 51 a | nd Retire Age of 6 | 5         |   |
|            | Asset Summary  |                                   |      | Age 🔺       | Annual \$ Amount     | Increase %         | Survivor 1 \$     | Survivor 2 \$      | Taxable % |   |
|            | Dependents     |                                   |      | 61          | \$45,000             | 0.00%              | \$45,000          | \$40,000           | 0.00%     | × |
|            | Estate         |                                   | ►    | 62          | \$0                  | 0.00%              | \$0               | \$0                | 0.00%     | × |
| •          | Income         |                                   | *    |             |                      |                    |                   |                    |           | × |
|            | Tax Data       |                                   |      |             |                      |                    |                   |                    |           |   |

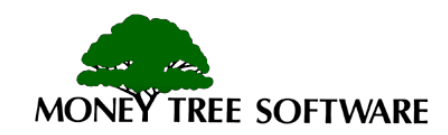

#### Age Change Concept

- Much of the data used in preparing a financial plan involves modeling of current rates or values along with future changes.
- The "Age Change" tables allow you to easily account for anticipated or scheduled changes.
- Age change tables are available to schedule changes in Asset Details, Earned Income, Expenses, and more!

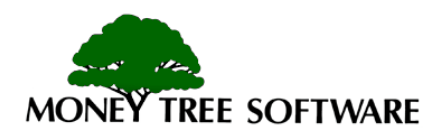

#### **Age Change Process**

- In most cases you will be asked to enter a "Current" rate or amount (rate of return, earned income, etc.) and a corresponding rate or value at the "Retirement age."
- If the value will not change, then no further entries are required.
- If the value will change one or more times in the future, then you may go to the age change table, enter the age when the change will take place, and enter the new value at that age.
- Entries in the age tables will override the Current or Retirement age lines depending on your input.

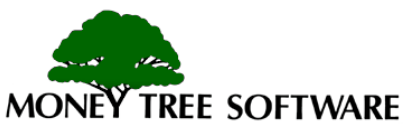

### **Age Change Topics**

- The following items use the "Age Change" method:
  - Asset Details, Monthly Additions/Withdrawals tab
  - Asset rates of return overrides, located on the Rate Changes tab from the Asset Summary Input
  - Earned income, Social Security, Pensions, and Other Income/Expenses
  - Tax Data and Itemized Deductions
  - Life insurance and Misc. Insurance (see the "Worksheet" tab)
  - Personal Expenses
  - Expenses in the Rental Real Estate section

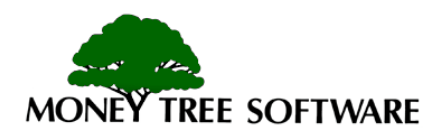

#### **Age Change Common Features**

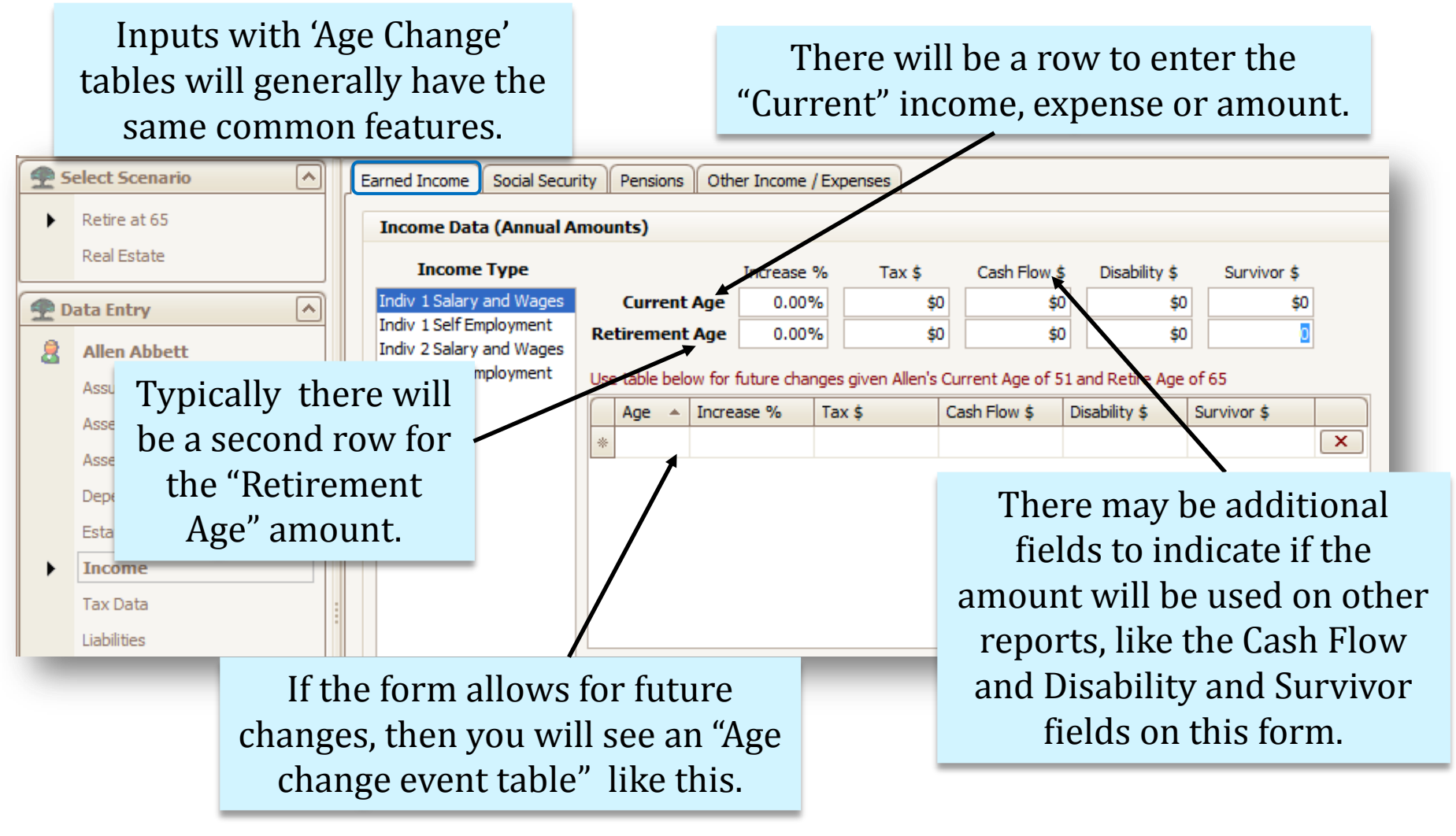

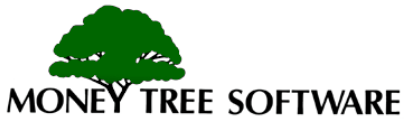

### How it Works

#### We'll start with a basic example: Salary and Wages for individual 1.

This client is earning \$65,000 per year, increasing at 3% per year, and will stop earning at age 67 (indicated as the retirement age in the Assumptions input.)

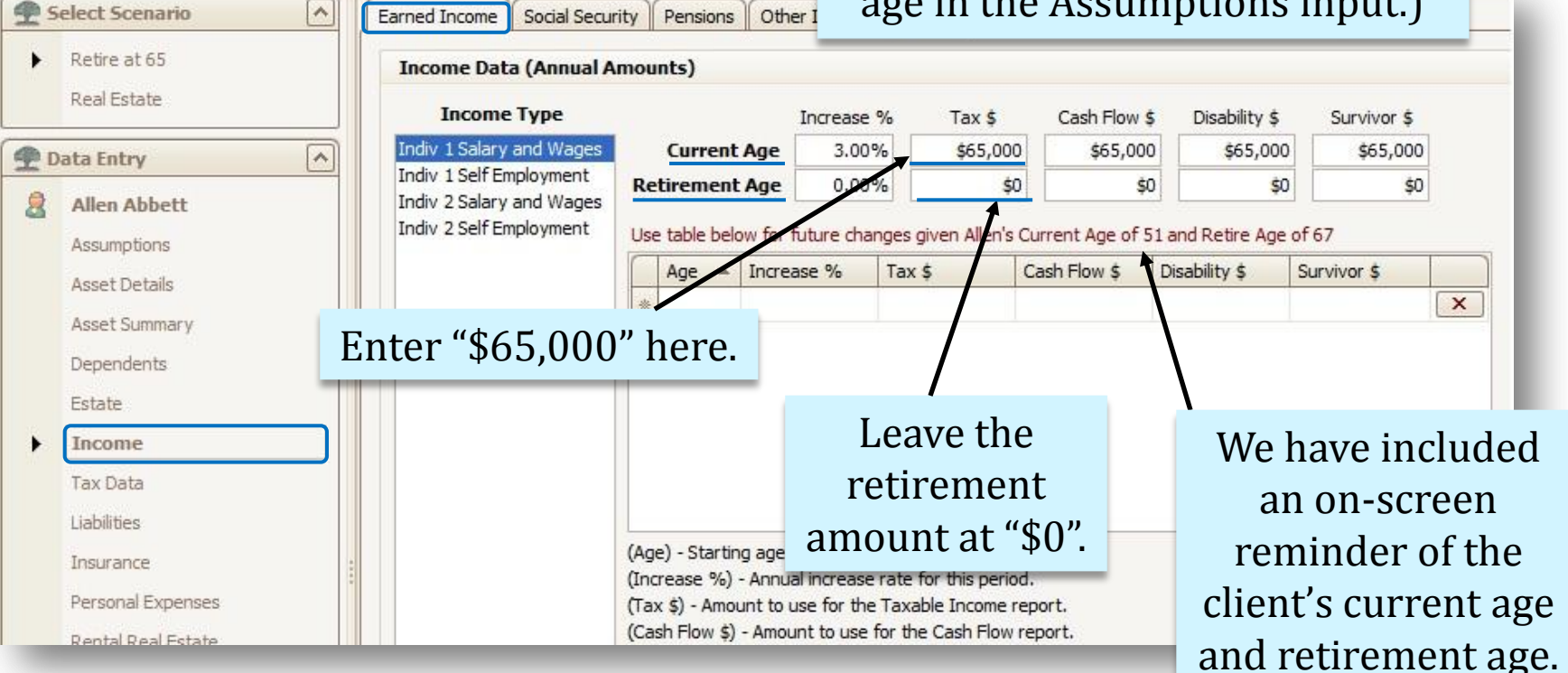

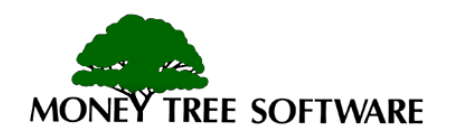

### No Changes in the Age Table

This tells the program to start income now at \$65,000, increase it every year by 3% and stop the income at Individual 1's retirement age.

If there are no changes, that's all you need to enter.

🐢 Select Scenario

You can also indicate the amount of earned income to show on the Cash Flow, Disability and Survivor reports.

|     | Retire at 65       |          | l c |                                                     |                       |                          |                         |         | _              |                  | 1           |   |
|-----|--------------------|----------|-----|-----------------------------------------------------|-----------------------|--------------------------|-------------------------|---------|----------------|------------------|-------------|---|
| · · | Reare at 05        |          |     | Income Data (Annual A                               | (mounts)              |                          |                         |         |                |                  | •           |   |
|     | Real Estate        |          |     | Income Type                                         |                       | Increase                 | % Tax s                 | \$      | Cash Flow \$   | Disability \$    | Survivor \$ |   |
| D D | ata Entry          |          |     | Indiv 1 Salary and Wages                            | Current Age           | 3.009                    | % <b>\$</b> 65,         | ,000    | \$65,000       | \$65,000         | \$65,000    |   |
| 8   | Allen Abbett       |          |     | Indiv 1 Self Employment<br>Indiv 2 Salary and Wages | Retirement Age        | 0.00                     | %                       | \$0     | \$0            | \$0              | \$0         |   |
|     | Assumptions        |          |     | Indiv 2 Self Employment                             | Use table below for   | future cha               | nges given Alle         | en's Cu | rrent Age of 5 | 1 and Retire Age | of 67       |   |
|     | Asset Details      |          |     |                                                     | Age 🔺 Incre           | ase %                    | Tax \$                  | Ca      | ash Flow \$    | Disability \$    | Survivor \$ |   |
|     | Asset Summary      |          |     |                                                     | *                     |                          |                         |         |                |                  |             | × |
|     | Asset Summary      |          |     |                                                     |                       |                          |                         |         |                |                  |             |   |
|     | Estate             | Sin      | ICE | the fields fo                                       | r the                 |                          |                         |         |                |                  |             |   |
| •   | Income             | "Retir   | en  | nent Age" are                                       | empty.                |                          |                         |         |                |                  |             |   |
|     | Tax Data           | the      |     | ounts for all s                                     | e empegy              |                          |                         |         |                |                  |             |   |
|     | Liabilities        | the a    |     | ounts for all l                                     | reports               |                          |                         |         |                |                  |             |   |
|     | Insurance          | will s   | to  | p at retireme                                       | ent age.              | or change<br>al increase | age.<br>rate for this p | eriod.  |                |                  |             |   |
|     | Personal Expense   | S        |     |                                                     | (Tax \$) - Amount to  | use for the              | Taxable Incor           | ne rep  | ort.           |                  |             |   |
|     | Rental Real Estate | <u> </u> |     |                                                     | (Cash Flow \$) - Amou | unt to use               | for the Cash Fl         | low rep | port.          |                  |             |   |

Earned Income | Social Security | Pensions | Other Income / Expenses

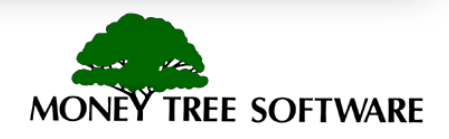

### Single Change

| Let's assume the client              |                                                   |                                                    |                                | Inco             | ome sta                  | irts now          | 7               |   |
|--------------------------------------|---------------------------------------------------|----------------------------------------------------|--------------------------------|------------------|--------------------------|-------------------|-----------------|---|
| anticipates a promotion at           |                                                   |                                                    |                                | ä                | at \$65,                 | 000.              |                 |   |
| age 58, and his salary will          | Income Social Secu                                | rity Pensions Other                                | Income / Expen                 | ses              | /                        |                   | _               |   |
| increase to \$75,000. This           | ome Data (Annual A                                | Amounts)                                           |                                |                  | /                        |                   |                 |   |
| is where the Age Change              | Income Type                                       | Ir                                                 | ncrease %                      | Tax \$           | Cash Flow \$             | Disability \$     | Survivor \$     |   |
| Table pays off.                      | / 1 Salary and Wages<br>/ 1 Self Employment       | Current Age<br>Retirement Age                      | 3.00%                          | \$65,000<br>\$0  | \$65,000<br>\$0          | \$65,000<br>\$0   | \$65,000<br>\$0 |   |
| Allen Abbett In Assumptions          | idiv 2 Salary and Wages<br>idiv 2 Self Employment | Use table below for fut                            | ure changes giv                | ven Allen's Curr | rent Age of 51           | and Retire Age of | f 67            |   |
| Asset Details                        |                                                   | Age  Increase                                      | 2 % Tax \$                     | \$75.000         | sh Flow \$ [<br>\$75,000 | Disability \$ 5   | urvivor \$      | × |
| To record the promotion              | on,                                               | 1 65                                               | 0.00%                          | \$0              | \$0                      | \$0               | \$0             | × |
| go to the age change ta              | ble                                               | Ť                                                  |                                |                  |                          |                   |                 |   |
| and enter the age 58 a               | nd                                                |                                                    |                                |                  |                          |                   |                 |   |
| the \$75,000 amount                  |                                                   |                                                    |                                |                  |                          |                   |                 |   |
| Insurance                            |                                                   | (Age) - Starting age or<br>(Increase %) - Annual i | change age.<br>ncrease rate fo | r this period.   |                          |                   |                 |   |
| Personal Expenses Rental Real Estate | To tell the                                       | program w                                          | vhen to                        | stop t           | the inc                  | ome put           | t               |   |
|                                      | an age on t                                       | he next line                                       | e and s                        | et the           | amour                    | nt to "\$0        |                 |   |

**NOTE:** If you do not enter in the "Stop age" then the income will run through life expectancy.

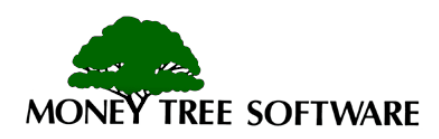

#### **Moving Target**

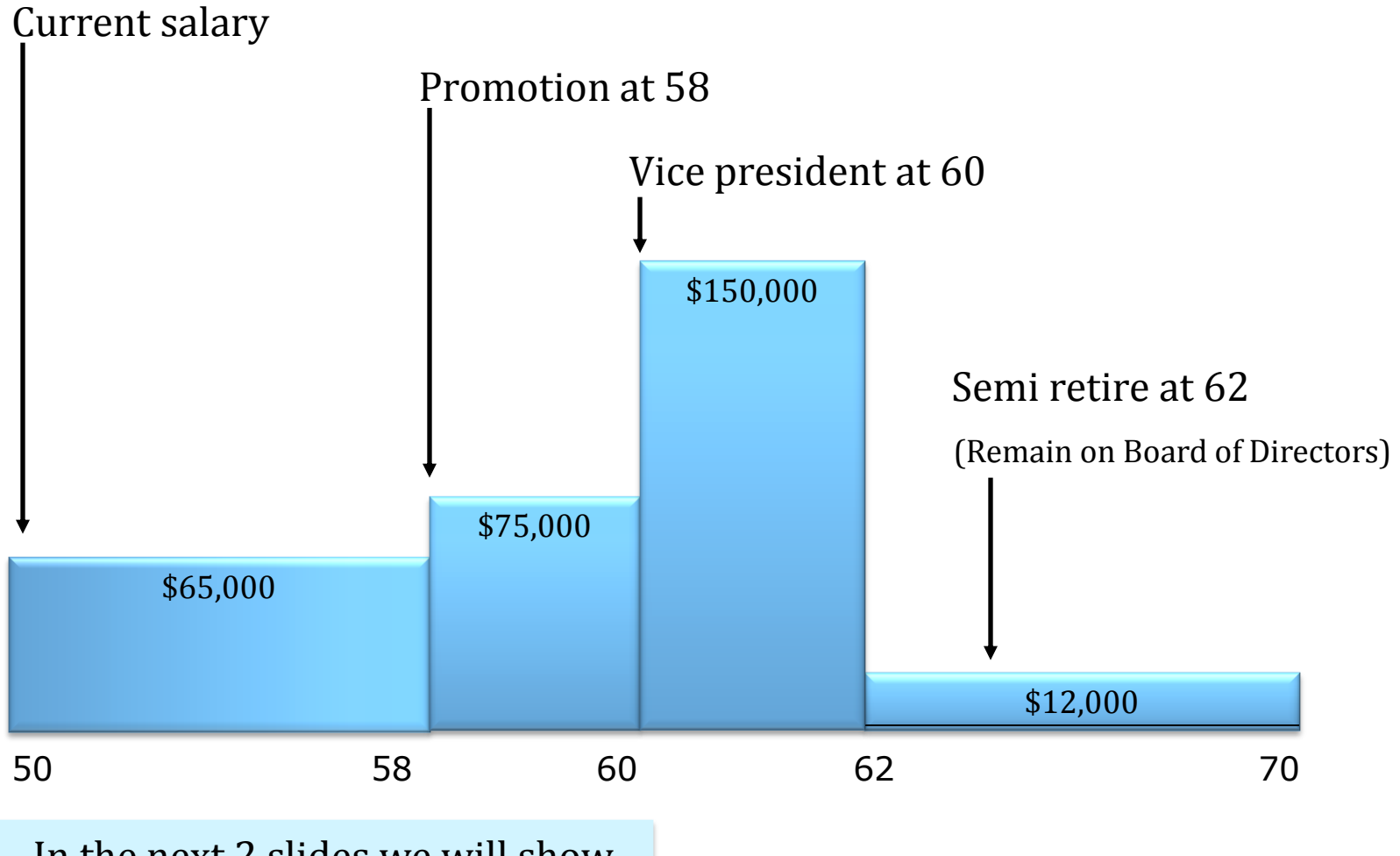

In the next 2 slides we will show you how to create this scenario.

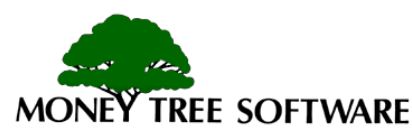

### **Multiple Changes**

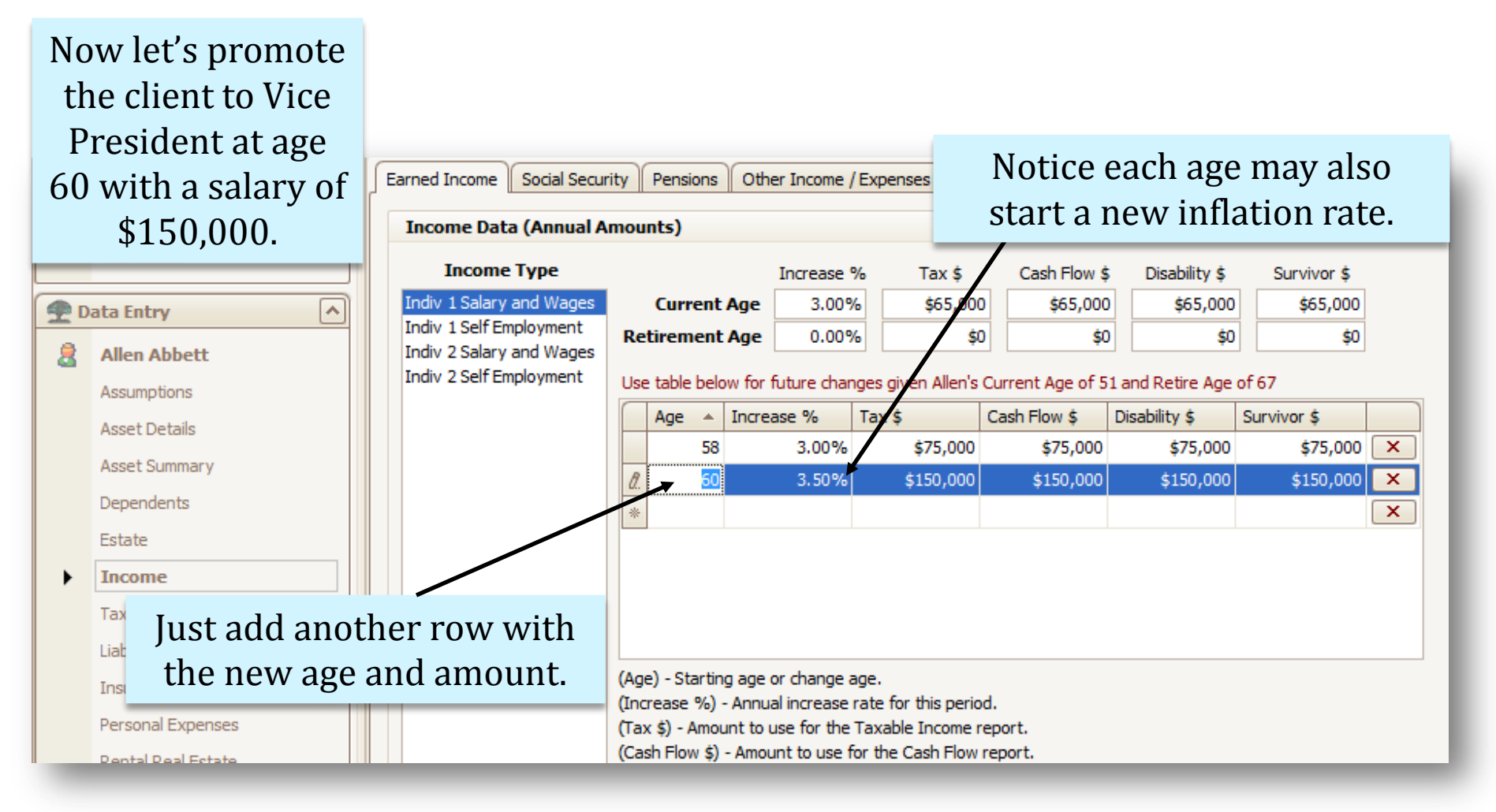

Continue to the next slide for the next change in income for the scenario.

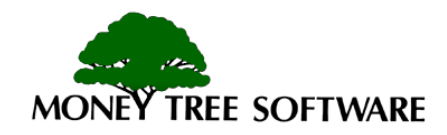

### **Multiple changes**

| TOTAL Planning Suite 5.0 - file:///c;       | /users/terrie/docum                               | N      | low     | v fo    | r the         | last cha           | inge. Ei             | nter 📕              |                     |              |                   |
|---------------------------------------------|---------------------------------------------------|--------|---------|---------|---------------|--------------------|----------------------|---------------------|---------------------|--------------|-------------------|
| <u>File Tools Report Selection Help</u>     |                                                   | j      | in t    | he      | semi          | retired            | income               | e of 📃              |                     |              |                   |
| 🛃 Open Client List 🛛 🖹 Copy Scenario 🗋      | New Scenario 🔌 Ope                                |        | \$1     | 2 (     | )00 st        | arting :           | at age 6             | 2 <sup>'ear</sup>   | s Report 📑 Exp      | ress Rep     | orts <del>+</del> |
| Scenario Name : Retire at 65 Location : 1   | Income                                            |        | Ψ       | ,.      |               | arting             | at uge o             |                     |                     |              |                   |
| Select Scenario                             | ned Income Social Secur                           | rity F | Pensior | ns Ot   | ther Income / | Expenses           |                      |                     |                     |              |                   |
|                                             | income Data (Annual A                             | moun   | ts)     |         |               |                    |                      |                     |                     |              |                   |
| Breakdown of changes:                       | Income Type                                       |        |         |         | Increase 9    | % Tax \$           | Cash Flow \$         | Disability \$       | Survivor \$         |              |                   |
|                                             | ndiv 1 Salary and Wages                           |        | Curre   | nt Age  | 3.009         | 6 \$65,00          | \$65,000             | \$65,000            | \$65,000            |              |                   |
| <ul> <li>Current salary \$65,000</li> </ul> | ndiv 1 Self Employment<br>ndiv 2 Salary and Wages | Reti   | ireme   | nt Age  | 0.009         | 6 <b>\$</b>        | D \$0                | \$0                 | \$0                 |              |                   |
| • Raise to \$75,000 at age 58               | ndiv 2 Self Employment                            | Use t  | table b | elow fo | future char   | iges given Allen's | Current Age of 5     | 1 and Retire Age    | of 67               |              |                   |
|                                             |                                                   | 1      | Age -   | ▲ Incr  | rease %       | Tax \$             | Cash Flow \$         | Disability \$       | Survivor \$         |              |                   |
| • Then \$150,000 at 60                      |                                                   |        |         | 58      | 3.00%         | \$75,000           | \$75,000             | \$75,000            | \$75,000            | ×            |                   |
|                                             |                                                   |        | 6       | 50      | 3.50%         | \$150,000          | \$150,000            | \$150,000           | \$150,000           | ×            |                   |
| • And finally \$12,000 from 62              |                                                   |        | 6       | 52      | 2.00%         | \$12,000           | \$12,000             | \$12,000            | \$12,000            | ×            |                   |
| until age 70.                               |                                                   | I      | 7       | 70      | 0.00%         | \$0                | \$0                  | \$0                 | \$0                 | ×            |                   |
| Tax Data<br>Liabilities                     |                                                   |        |         |         |               | Don't when         | forget to<br>you wai | o enter<br>nt the a | an age a<br>mount t | and<br>to st | "0"<br>cop.       |

NOTE: The client's retirement age in the Assumptions is set to age 67. Since we have scheduled income in the Age Table to still happen after the retirement age in the program, we will see this \$12,000 of income coming in even when the "Retirement Age" line above is set at \$0. Remember that the age table is an override.

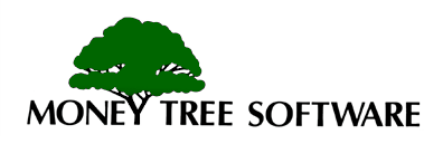

#### Separate Earned Income Types

| 👚 то         | TAL Planning Suite 5.0         | ) - file:/   | //c:/users/                | terrie/docume                 | ents/money tree    | e software    | /total planni     | ng system/da     | ta.vdb4          |             |       |
|--------------|--------------------------------|--------------|----------------------------|-------------------------------|--------------------|---------------|-------------------|------------------|------------------|-------------|-------|
| <u>F</u> ile | Tools <u>R</u> eport Selection | <u>H</u> elp |                            |                               |                    | Earn          | ed inco           | me and           | l self en        | nplovm      | ent   |
| 👥 Ol         | pen Client List 🛛 🗎 Copy       | y Scenari    | o 📄 New Sc                 | enario 婈 Ope                  | en Scenario 🕶 📔    | inco          | $m_0 ar$          | o ontor          | od cona          | ratoly (    | to st |
| Scena        | ario Name : Retire at 65       | Locati       | ion : Income               |                               | /                  | mee           |                   | e enter          | eu sepa          | Tately (    |       |
| <b>9</b> 5   | elect Scenario                 |              | Earned Incon               | ne Social Secur               | ity Pensions       | pr            | operly            | compu            | ite FICA         | taxes.)     |       |
| •            | Retire at 65                   |              | Income                     | Data (Annual A                | mounts)            |               |                   |                  |                  |             |       |
|              | Real Estate                    |              | Inco                       | me Type                       |                    | Increase 9    | % Tax \$          | Cash Flow \$     | \$ Disability \$ | Survivor \$ |       |
| PD           | ata Entry                      |              | Indiv 1 Sal                | ary and Wages                 | Current Age        | 0.00%         | \$1,00            | 0 \$1,000        | \$1,000          | \$1,000     |       |
| 2            | Allen Abbett                   |              | Indiv 1 Sel<br>Indiv 2 Sal | f Employment<br>ary and Wages | Retirement Age     | 0.00%         | \$                | i0 \$(           | 0 \$0            | \$0         |       |
|              | Assumptions                    |              | Indiv 2 Sel                | fEmployment                   | Use table below fo | r future chan | ges given Allen's | Current Age of 5 | 1 and Retire Age | of 67       |       |
|              | Asset Details                  |              | 1                          |                               | Age 🔺 Incr         | rease %       | Tax \$            | Cash Flow \$     | Disability \$    | Survivor \$ |       |
|              | Asset Summary                  |              |                            |                               | *                  |               |                   |                  |                  |             | ×     |
|              | Dependents                     |              |                            |                               |                    |               |                   |                  |                  |             |       |
|              | Estate                         |              |                            |                               |                    |               |                   |                  |                  |             |       |
| +            | Income                         |              |                            |                               |                    |               |                   |                  |                  |             |       |
|              | Tax Data                       | No           | tice th                    | at we h                       | lave sepa          | arate         |                   |                  |                  |             |       |
|              | Liabilities                    | lir          | o entr                     | ies for                       | Individu           | al 1          |                   |                  |                  |             |       |
|              |                                | 111          | ie enti                    |                               |                    |               |                   |                  |                  |             |       |
|              |                                |              | and                        | d Indivi                      | dual 2.            |               |                   |                  |                  |             |       |

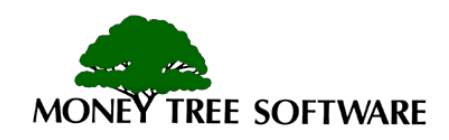

#### **Future event**

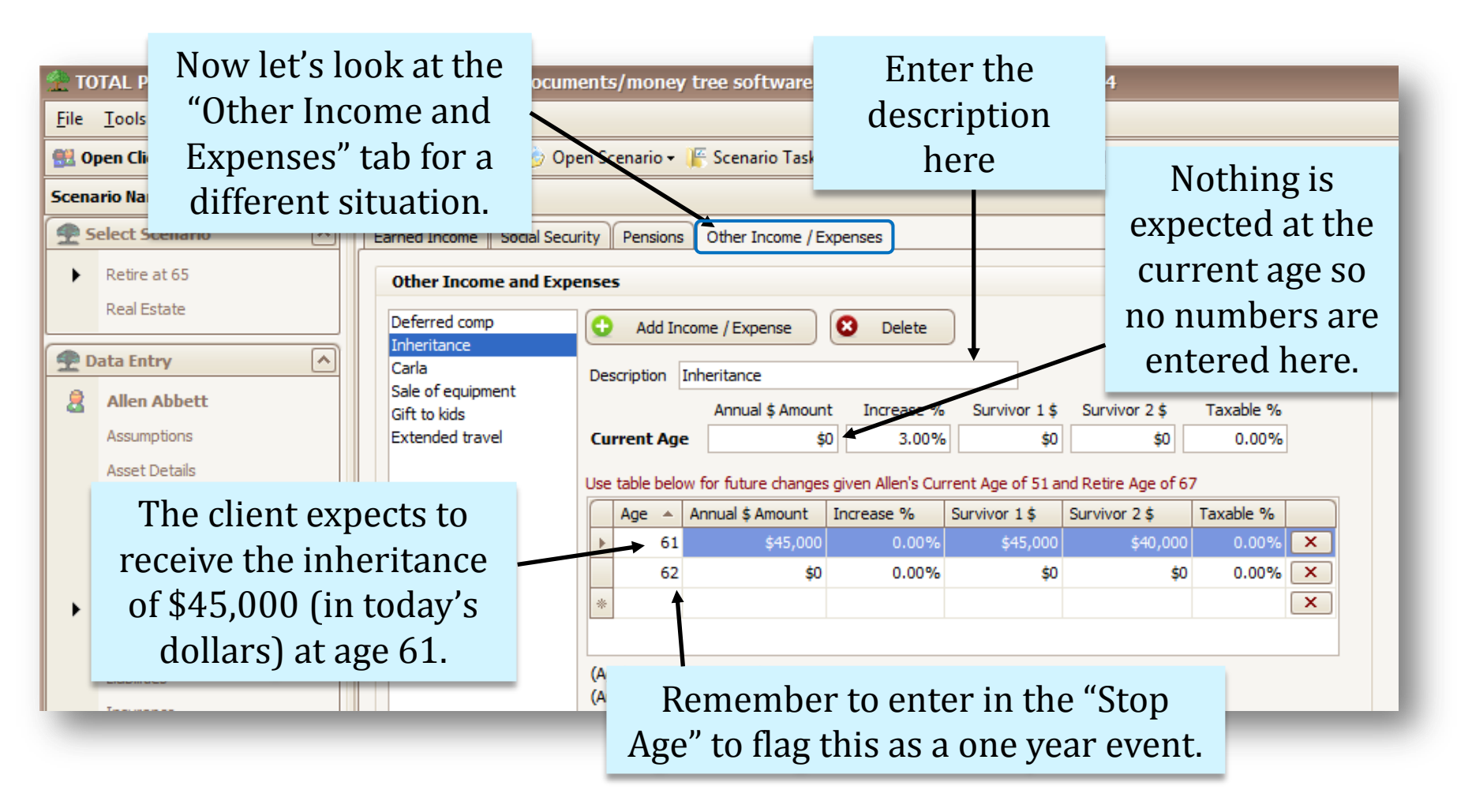

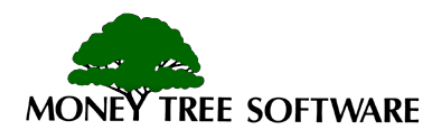

#### Future Event – Cont.

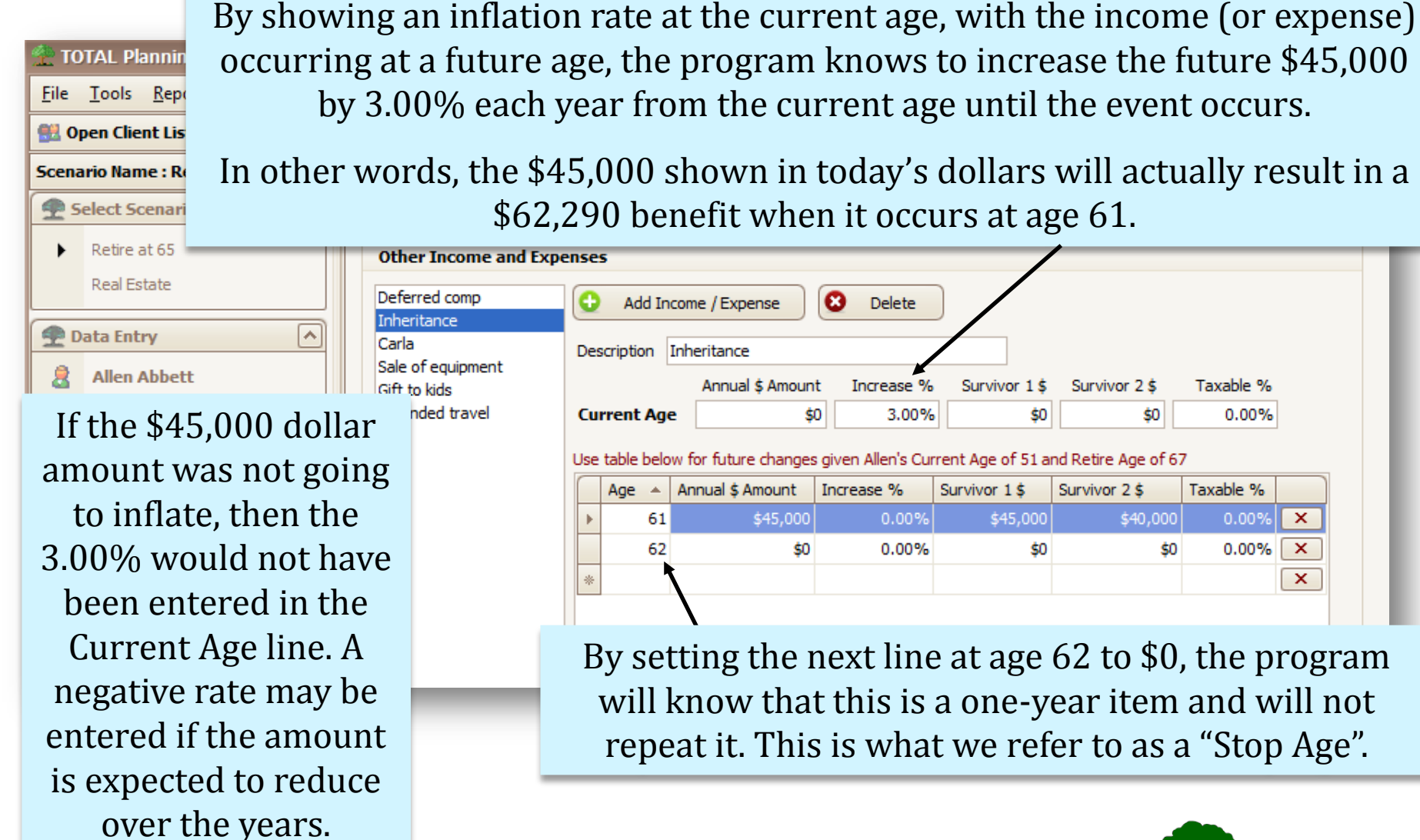

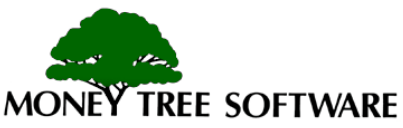

#### **Other Income - Survivor**

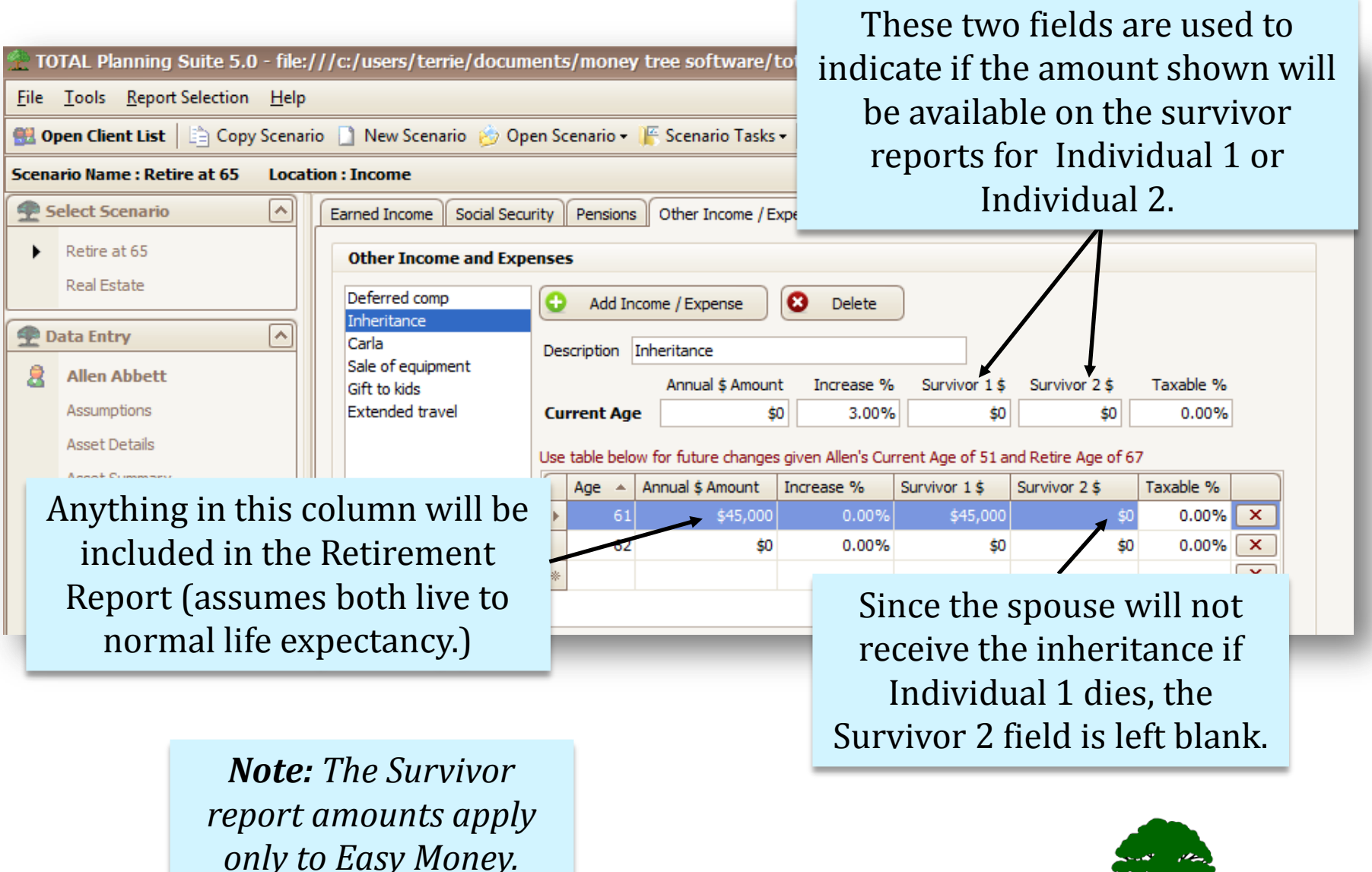

ONEY TREE SOFTWARE

#### **Future Event – Multiple Years**

|              | Situa             | ation: The      | e client will re                  | eceive \$1        | 5,000              |                   |                   |                     |            |                |
|--------------|-------------------|-----------------|-----------------------------------|-------------------|--------------------|-------------------|-------------------|---------------------|------------|----------------|
| 👚 то         | annual            | deferred        | l compensatio                     | on payme          | ent from           | al planning:      | system/data       | .vdb4               |            |                |
| <u>F</u> ile | age 6             | 6 for 10 y      | vears with no                     | inflation         | factor.            | 👚 Easy Mo         | oney Report 🔶     | Golden Years Re     | port 📑 Exp | ress Reports - |
| Scena        | ario Name : Retii | re at 65 Locati | on : Income                       |                   |                    |                   |                   |                     |            |                |
| <b>9</b> s   | elect Scenario    |                 | Earned Income Social Sec          | curity Pensions   | Other Income / Ex  | penses            |                   |                     |            |                |
| •            | Retire at 65      |                 | Other Income and Ex               | penses            |                    |                   | Nothin            | g receive           | ed at 🗧    |                |
|              | Real Estate       |                 | Deferred comp                     | 😌 Add Incor       | me / Expense       | 😢 Delete          | the c             | urrent a            | ge.        |                |
| <b>9</b> D   | ata Entry         |                 | Carla                             | Description De    | ferred comp        | /                 |                   |                     |            |                |
| 8            | Allen Abbett      |                 | Sale of equipment<br>Gift to kids |                   | Annual \$ Amount   | : Increase %      | Survivor 1 \$     | Survivor 2 \$       | Taxable %  |                |
|              | Assumptions       |                 | Extended travel                   | Current Age       | \$0                | 0.00%             | \$0               | \$0                 | 0.00%      |                |
|              | Asset Details     |                 |                                   | Use table below f | for future changes | given Allen's Cur | rent Age of 51 ar | nd Retire Age of 67 | 7          |                |
|              | Asset Summary     | Starts          | at 66                             | Age 🔺 Ar          | nnual \$ Amount    | Increase %        | Survivor 1 \$     | Survivor 2 \$       | Taxable %  |                |
|              | Dependents        | stand           | at 7(                             | → 66              | \$15,000           | 4.00%             | \$15,000          | \$7,500             | 100.00% [  | ×              |
|              | Estate            | stops           | at 76.                            | <i>0</i> . 76     | \$0                | 0.00%             | \$0               | \$0                 | 0.00%      | ×              |
| ►            | Income            |                 |                                   | *                 |                    |                   |                   |                     | [          | ×              |
|              | Tax Data          |                 |                                   |                   |                    |                   |                   | /                   |            |                |
|              |                   | N               | otice that if I                   | nd. 1 is a        | survivoi           | , the be          | nefit wi          | 11                  |            |                |

Notice that if Ind. 1 is a survivor, the benefit will be the full \$15,000, but if Ind. 2 is the survivor the plan says the surviving spouse will receive only \$7,500 (1/2 of the participant amount.)

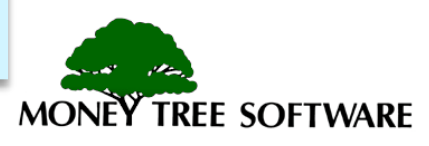

### **Purchase in Multiple Years**

purchase happens.

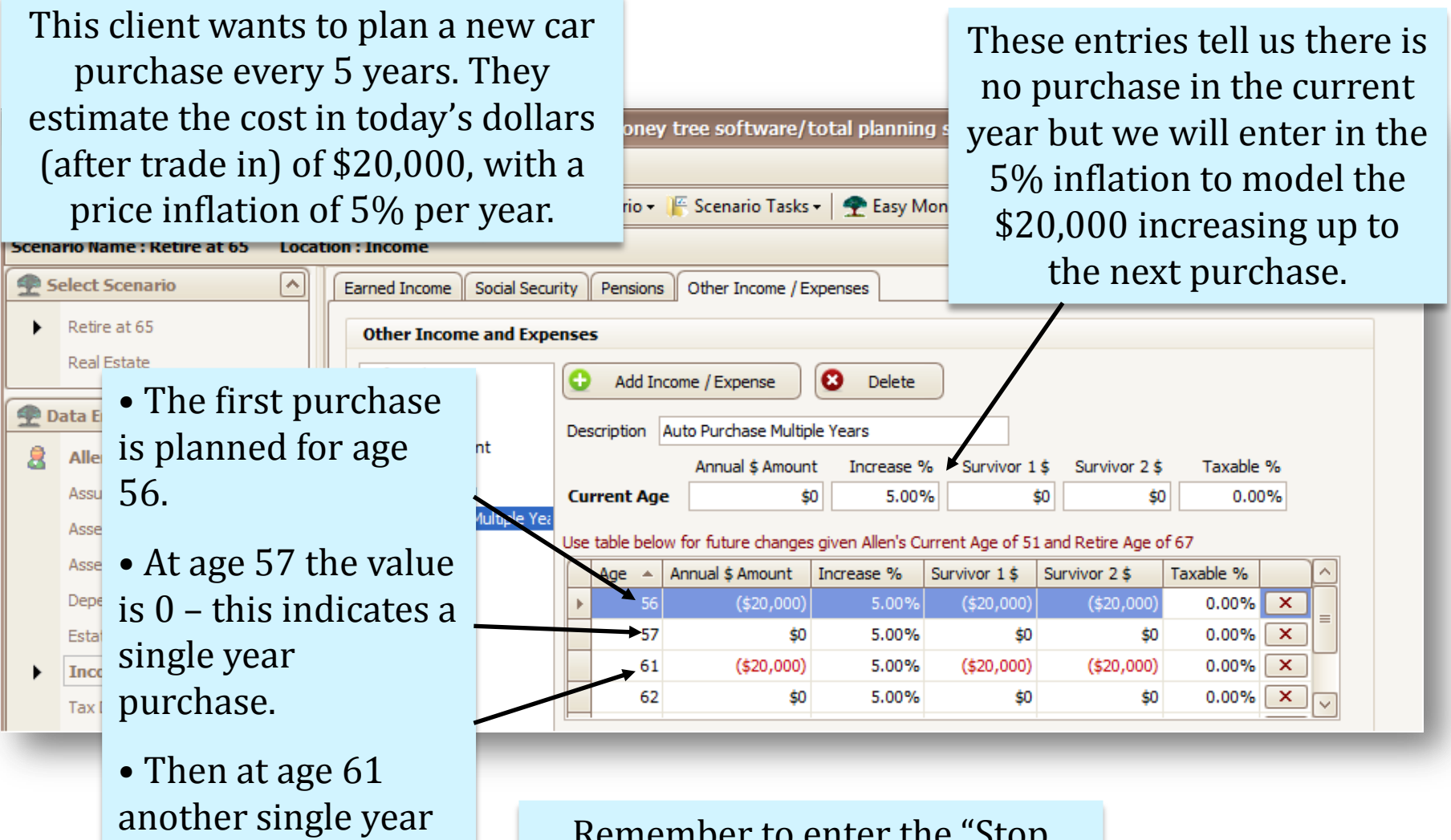

Remember to enter the "Stop Ages" after each purchase.

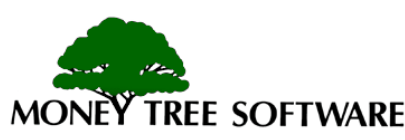

### **Asset Rate Changes**

throughout the report.

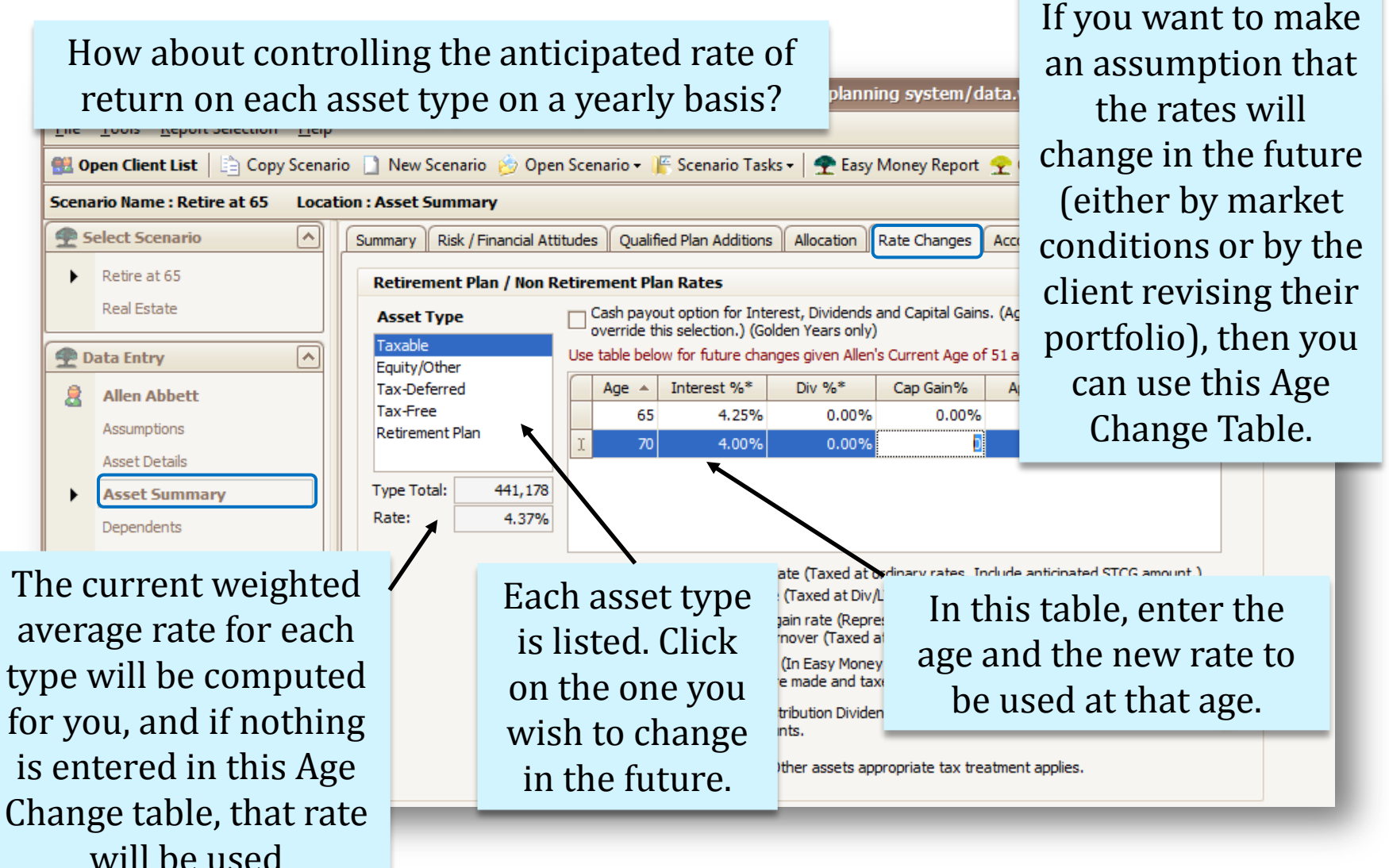

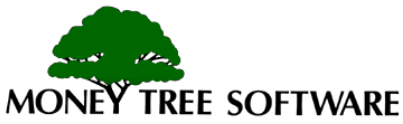

#### Asset Rates – Cont.

File Tools Report Selection Help

🕮 Open Client List 🛛 🖹 Conv Scenario 📑 No

OTAL Planning Suite 5.0 - file:///c:/users/terrie/documents/mo

Taxable assets, tax deferred, tax free and retirement assets require only an interest rate.

(These are the assets where the rate of return is taxed at the ordinary rate or is tax free.)

|            | pen clienc Eise   Eg copy | Scenari | o Trew Scenario         | open         | 7     | inanc      | io cui            |                   |                    | indi y i i       |              | 1 10   |   |
|------------|---------------------------|---------|-------------------------|--------------|-------|------------|-------------------|-------------------|--------------------|------------------|--------------|--------|---|
| Scena      | ario Name : Retire at 65  | Locati  | ion : Asset Summary     | '            |       | _          |                   |                   |                    |                  |              |        |   |
| 9 5        | elect Scenario            |         | Summary Risk / Fir      | nancial Atti | tude  | s Qualifi  | ied Plan Addition | s Allocation      | Rate Changes       | Accounts         |              |        | _ |
| •          | Retire at 65              |         | Retirement Pla          | n / Non Re   | etire | ement Pla  | an Rates          |                   |                    |                  |              |        |   |
|            | Real Estate               |         | Asset Type              | [            |       | Cash payo  | ut option for Int | erest, Dividends  | and Capital Gains  | . (Age Change e  | ntries belov | w will |   |
| <b>2</b> D | ata Entry                 |         | Taxable<br>Equity/Other |              | Use   | table belo | w for future cha  | inges given Allen | 's Current Age of  | 51 and Retire Ag | e of 67      |        |   |
| 2          | Allen Abbett              |         | Tax-Deferred            |              |       | Age 🔺      | Interest %*       | Div %*            | Cap Gain%          | Appre %*         | Cash*        |        |   |
|            | Assumptions               |         | Tax-Free                |              |       | 55         | 0.00%             | 1.00%             | 2.50%              | 5.00%            |              | ×      |   |
|            | Asset Details             |         | Retrement Plan          |              |       | 60         | 0.00%             | 2.00%             | 1.50%              | 4.50%            |              | ×      |   |
|            | Asset Details             |         | Turne Tetels            | 165 640      | I     | 70         | 1.00%             | 2.25%             | 2.75%              | 2.00%            |              | ×      |   |
|            | Asset Summary             |         | Type Total:             | 165,649      |       |            | 1                 |                   |                    |                  |              |        |   |
|            | Dependents                |         | Rate:                   | 6.44%        |       |            | /                 |                   |                    |                  |              |        |   |
|            | Estate                    |         |                         |              | (In   | terest %)  | - Annual interest | trate (Taved at r | ordinary rates. In | dude anticipated | STCG amo     | unt )  |   |
|            | Income                    |         |                         |              | (Div  | v %*) – An | nual dividend ra  | te (Taxed at Div/ | LTCG rate)*        | Guue anucipateu  | orco ano     | unuj   |   |

Equity/Other may have four different return components: Interest, Dividends, Capital Gains and Appreciation.

(These are assets like stocks, mutual funds, real estate, etc.)

Each of these may be changed for this part of the clients portfolio at any time.

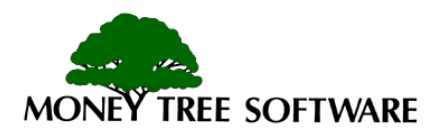

#### Tax data

| 👚 то         | TAL Plann The Ta            | ax Data tab allows                                                 | you to enter tax em/data.vdb4                                                                                  |
|--------------|-----------------------------|--------------------------------------------------------------------|----------------------------------------------------------------------------------------------------|
| <u>F</u> ile | Informa                     | tion for the currer                                                | nt and future years Note: Current year events                                                                  |
| 👫 Ор         | for vario                   | ous items as show                                                  | n in the list below. $\frac{e^{-r}}{2}$ apply to both Easy Money                                               |
| Scena        | rio Name :                  |                                                                    | upply to both Easy Money                                                                                       |
| <u> </u>     | elect Scenario              | Tax Data File Status / Options Iten                                | nized Deductions Current Year Overrides and Golden Year's.                                                     |
|              | Retire at 65<br>Real Estate | Tax Data (Annual Amounts)                                          |                                                                                                    |
|              |                             | Tax Data Type:<br>Schedule D. Capital Gain/(Loss)                  | Tax Report Cash Flow Disability                                                                                |
| n            | ata Entry 🔨                 | Schedule E Passive Gain/(Loss)                                     |                                                                                                    |
| 8            | Allen Abbett                | Other Non-Taxable Income/(Loss)                                    | Use table below for future changes given Allen's Current Age of 51 and Retire Age of 67 (Golden<br>Years only) |
|              | Assumptions                 | Adjustments to Federal Income (+/-)<br>AMT Preference Income Items | Age 🔺 Tax Report Cash Flow Disability                                                                          |
|              | Asset Summary               | Other Federal Tax or (Credit)                                      | 57 \$120,000 \$0 \$0 X                                                                                         |
|              | Dependents                  | Other State Tax or (Credit)                                        | 65 \$40,000 \$0 \$0 X                                                                                          |
|              | Estate                      |                                                                    | I 55 \$0 \$0 X                                                                                                 |
|              | Income                      |                                                                    | (Age) - Starting age or change age.                                                                            |
| + l          | Tax Data                    |                                                                    | (Tax Report) - Amount to be shown on the Income Tax report.                                                    |
|              | For example                 | the client                                                         | Use these fields to indicate if the tax data amount                                                            |
|              |                             |                                                                    | (or a different amount) will be included for the                                                               |
|              | anticipates a               | reportable                                                         | Cash Flow or Disability reports.                                                                               |
|              | capital gain at             | t age 57 and                                                       | у I                                                                                                    |
|              | 65 (over and a              | bove normal                                                        | Note: Disability applies only to Easy Money.                                                                   |
|              | gains that will             | be computed                                                        |                                                                                                    |
|              | from the asset              | nrojection)                                                        |                                                                                                    |
|              | nom the asset               |                                                                    |                                                                                                    |

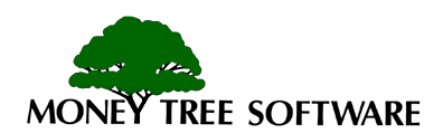

#### **Itemized Deductions**

ers/terrie/docum

w Scenario 🛛 🖄 Ope

me Tax

Itemized deductions can be determined either as a percent of Gross Income, or a fixed dollar amount plus an inflation rate. In this example, the client is making contributions of 10% of their gross income to their church, plus \$250 to the Scouts and intends to continue doing so during the early retirement years.

|     | an inflati                                                                                                    | ion rai   | Le. ized De    | eductions (Annual A       | Amounts)                                                                    |                                                                                                    |                                               |                 |                  |       |   |
|-----|----------------------------------------------------------------------------------------------------|-----------|----------------|---------------------------|-----------------------------------------------------------------------------|----------------------------------------------------------------------------------------------------|-----------------------------------------------|-----------------|------------------|-------|---|
| -   |                                                                                                    |           | Itemized D     | eduction Type:            |                                                                             | % of Gross                                                                                           | Annual \$ Amount                              | % Increas       | se               |       |   |
| D D | ata Entry                                                                                                    |           | Charitable Co  | ntributions               | Current Age                                                                 | 10.00%                                                                                               | \$250                                         | 0.00            | )%               |       |   |
|     |                                                                                                    |           | Medical Exper  | nses                      | Retirement Ag                                                               | e 10.00%                                                                                             | \$250                                         | 0.00            | )%               |       |   |
| 2   | Allen Abbett                                                                                                    |           | Other Deduct   | ;<br>ible Interest        |                                                                             |                                                                                                    |                                               |                 |                  |       |   |
|     | Assumptions                                                                                                    |           | Other Tax (no  | on property/state)        | Use table belo                                                              | w for future changes giv                                                                             | ven Allen's Current /                         | Age of 51 and F | Retire Age of 67 |       |   |
|     | Asset Details                                                                                                    |           | Property Tax   |                           | Age 🔺                                                                       | % of Gross                                                                                           | Annual \$ Amo                                 | ount            | % Increase       |       |   |
|     | Asset Summary                                                                                                    |           |                |                           | <b>&gt;</b> 75                                                              | 0.(                                                                                                  | 00%                                           | \$2,500         |                  | 3.00% | × |
|     | Dependents                                                                                                    |           |                |                           | *                                                                           |                                                                                                    |                                               |                 |                  |       | × |
|     | Dependents                                                                                                    |           |                |                           |                                                                             |                                                                                                    |                                               |                 |                  |       | _ |
|     |                                                                                                    |           |                |                           | 7                                                                           |                                                                                                    |                                               |                 |                  |       |   |
|     | Estate                                                                                                    |           |                |                           | /                                                                           |                                                                                                    |                                               |                 |                  |       |   |
|     | Estate                                                                                                    |           |                |                           | (Age) - Startir                                                             | g age or change age.                                                                                 |                                               |                 |                  |       |   |
| •   | Estate<br>Income<br>Tax Data                                                                                                    |           |                |                           | (Age) - Startir<br>(% of Gross)                                             | g age or change age.<br>Deduction as percent o                                                       | of gross income                               |                 |                  |       |   |
| •   | Estate<br>Income<br>Tax Data<br>Liabilities                                                                                      |           |                |                           | (Age) - Startir<br>(% of Gross)                                             | g age or change age.<br>Deduction as percent o                                                       | of gross income                               |                 |                  |       |   |
| Þ   | Estate<br>Income<br>Tax Data<br>Liabilities<br>Insurance                                                                         |           |                | /                         | (Age) - Startir<br>(% of Gross)<br>(Annual \$ Amo                           | g age or change age.<br>Deduction as percent o<br>punt) - Annual dollar amo                          | of gross income                               |                 |                  |       |   |
| •   | Estate<br>Income<br>Tax Data<br>Liabilities<br>Insurance                                                                         |           |                | /                         | (Age) - Startir<br>(% of Gross)<br>(Annual \$ Amo                           | g age or change age.<br>Deduction as percent o<br>punt) - Annual dollar amo                          | of gross income<br>ount<br>ied to dollar amo  | punt            |                  |       |   |
| Þ   | Estate<br>Income<br>Tax Data<br>Liabilities<br>Insurance<br>Personal Expenses                                                    | At        | age 75         | 5. the clie               | (Age) - Startir<br>(% of Gross)<br>(Annual \$ Amo                           | ig age or change age.<br>Deduction as percent o<br>punt) - Annual dollar amo                         | of gross income<br>ount<br>lied to dollar amo | punt            |                  |       |   |
| •   | Estate<br>Income<br>Tax Data<br>Liabilities<br>Insurance<br>Personal Expenses<br>Rental Real Estate                              | At        | age 75         | 5, the clie               | (Age) - Startir<br>(% of Gross)<br>(Annual \$ Amo                           | ng age or change age.<br>Deduction as percent o<br>punt) - Annual dollar amo<br>top the              | of gross income<br>ount<br>lied to dollar amo | punt            |                  |       |   |
| •   | Estate<br>Income<br>Tax Data<br>Liabilities<br>Insurance<br>Personal Expenses<br>Rental Real Estate<br>Survivor                  | At 10%    | age 75<br>amou | 5, the clien<br>nt and cl | (Age) - Startir<br>(% of Gross)<br>(Annual \$ Amo<br>ent will s<br>hange to | g age or change age.<br>Deduction as percent o<br>ount) - Annual dollar amo<br>top the<br>a total of | of gross income<br>ount<br>lied to dollar amo | punt            |                  |       |   |
| •   | Estate<br>Income<br>Tax Data<br>Liabilities<br>Insurance<br>Personal Expenses<br>Rental Real Estate<br>Survivor<br>Stock Options | At<br>10% | age 75<br>amou | 5, the clie<br>nt and cl  | (Age) - Startir<br>(% of Gross)<br>(Annual \$ Amo<br>ent will s<br>hange to | g age or change age.<br>Deduction as percent o<br>ount) - Annual dollar amo<br>top the<br>a total of | of gross income<br>ount<br>lied to dollar amo | punt            |                  |       |   |

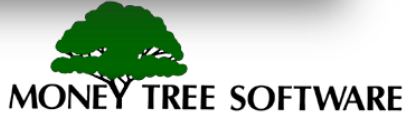

#### **Itemized Deductions – Cont.**

will determine the

allowable amounts.

|            |                                  |                    |                                                        |           |                                     |                                            |             | of S           | \$2,500    | per y       | ear in | exce   | ss of |
|------------|----------------------------------|--------------------|--------------------------------------------------------|-----------|-------------------------------------|--------------------------------------------|-------------|----------------|------------|-------------|--------|--------|-------|
| to         | )TAL Planning Suite 5.0 - file   | :///c:/u           | sers/terrie/documents/m                                | oney tre  | ee software                         | e/total planning                           | system      | me             | edical     | nremi       | ums (  | note   | that  |
| Eile       | Tools Report Selection Help      | )                  |                                                        |           |                                     |                                            |             |                | 1.         | 1           |        | •11    | 1     |
| <u>8</u> 0 | pen Client List 📔 🗎 Copy Scena   | ario 🗋 N           | lew Scenario 🔌 Open Scena                              | rio 🕶 🎼   | Scenario Tas                        | iks 🗸<br>🜪 Easy Mo                         | ney Repo    | , n            | neaica     | l pren      | niums  | WIII   | be    |
| icen       | ario Name : Retire at 65 Loca    | ation : Inc        | ome Tax                                                |           |                                     |                                            |             | e e            | ntered     | in to       | the In | surai  | nce   |
| <b>2</b> s | ielect Scenario                  | Tax Da             | ata File Status / Options Ite                          | mized Ded | ductions Cur                        | rrent Year Overrides                       |             | se             | ction)     | increa      | sing a | it 5.0 | 0%    |
| ۲          | Retire at 65                     | Ite                | mized Deductions (Annual A                             | mounts)   | )                                   |                                            |             | 50             | eeronj     | 11101 00    | und c  |        | 0 /01 |
|            | Real Estate                      | Ite                | mized Deduction Type:                                  |           |                                     | % of Gross                                 | Annual      | \$ Amount      | % Increase |             |        |        |       |
| <b>\$</b>  | )ata Entry                       | Cha                | ritable Contributions                                  | Cu        | Irrent Age                          | 0.00%                                      | 5           | \$2,500        | 5.009      | 6           |        |        |       |
| 8          | Allen Abbett                     | Med<br>Mise<br>Oth | fical Expenses<br>cellaneous<br>er Deductible Interest | Re        | tirement Age                        | 0.00%                                      | iven Allen  | \$2,500        | 5.009      | 10          |        |        |       |
|            | Assumptions                      | Oth                | er Tax (non property/state)<br>perty Tax               |           |                                     | for focure changes g                       | An          | nual \$ Amo    | unt        | % Increase  |        |        |       |
|            | Asset Details                    |                    |                                                        | •         | 84                                  | 0                                          | .00%        | naar y nino    | \$15,000   | 70 Incicabe | 3.00%  | ×      |       |
|            | Asset Summary                    |                    |                                                        | *         |                                     |                                            |             |                |            |             |        | ×      |       |
|            | Dependents                       |                    |                                                        |           |                                     |                                            |             |                |            |             |        |        |       |
|            | Income                           |                    |                                                        |           |                                     |                                            |             |                |            |             |        |        |       |
|            | Tax Data                         |                    |                                                        | (A)       | ge) - Starting a<br>6 of Gross) - D | age or change age.<br>eduction as percent. | of gross in | come           |            |             |        |        |       |
| ,          | Liabilities                      |                    |                                                        |           | Jon Grossy D                        | couctorr as percent                        | or gross in | come           |            |             |        |        |       |
|            | Insurance                        |                    |                                                        | (Ar       | n Th                                | en start                                   | ing a       | at ag          | e 84.      |             |        |        |       |
|            | Personal Expenses                |                    |                                                        | (%        | ch                                  | nging to                                   | یں<br>1 ¢1  | 5 00           | $\int nor$ |             |        |        |       |
| i<br>ai    | Note: Enter Gro<br>mounts of med | oss<br>ical        |                                                        | Mer       | yea                                 | r increa                                   | sing        | s,00<br>; at 3 | .00%.      |             |        | ^      |       |
| G          | and miscellane                   | ous                |                                                        |           |                                     |                                            |             |                |            |             |        |        |       |
| j          | ID, The program                  | ms                 | _                                                      |           |                                     |                                            |             |                |            |             |        |        |       |

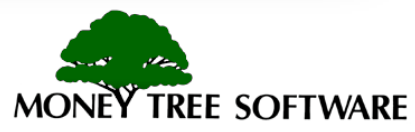

In this example, the client

anticipates medical expenses

#### Life Insurance

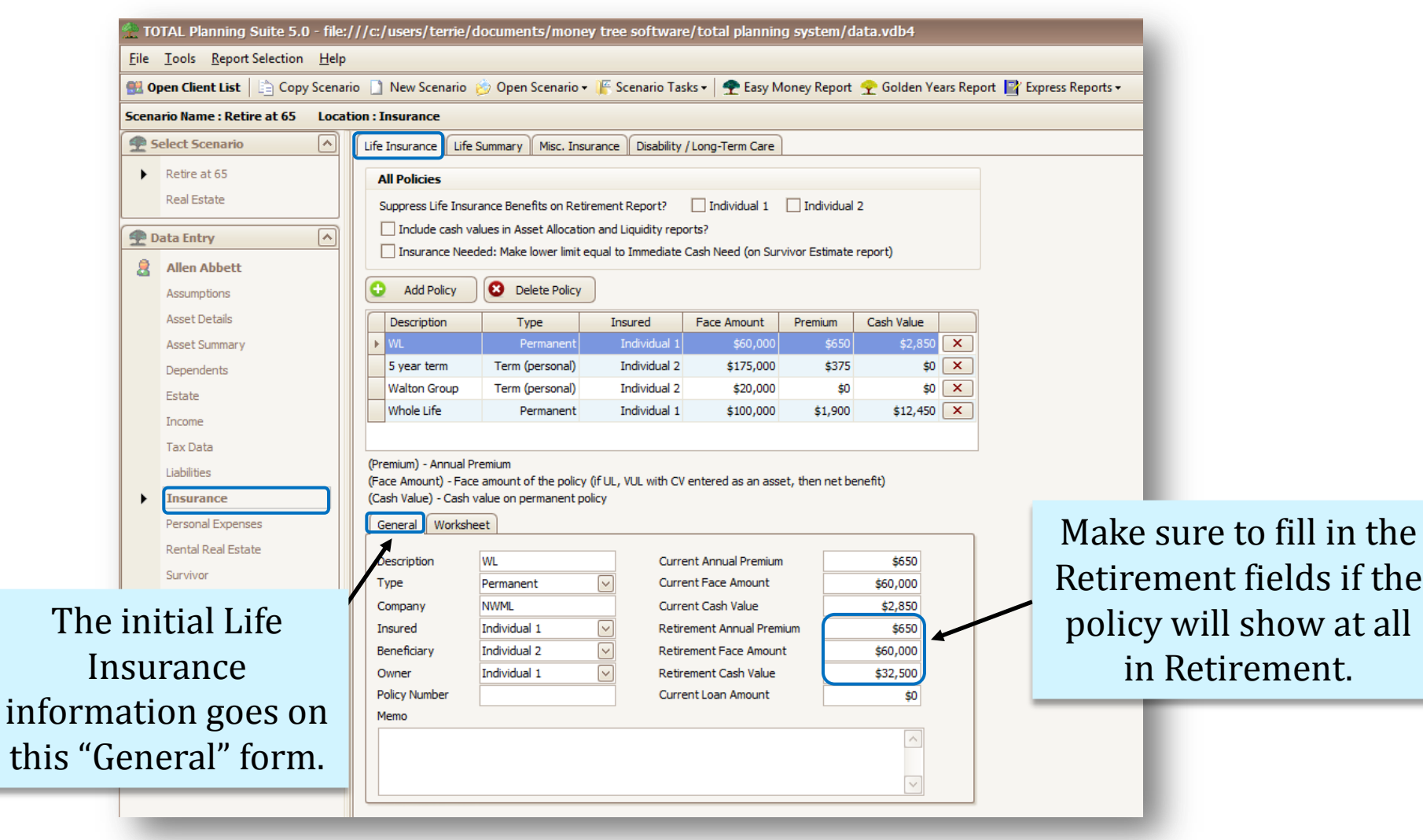

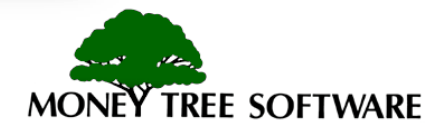

#### Life Insurance Worksheet

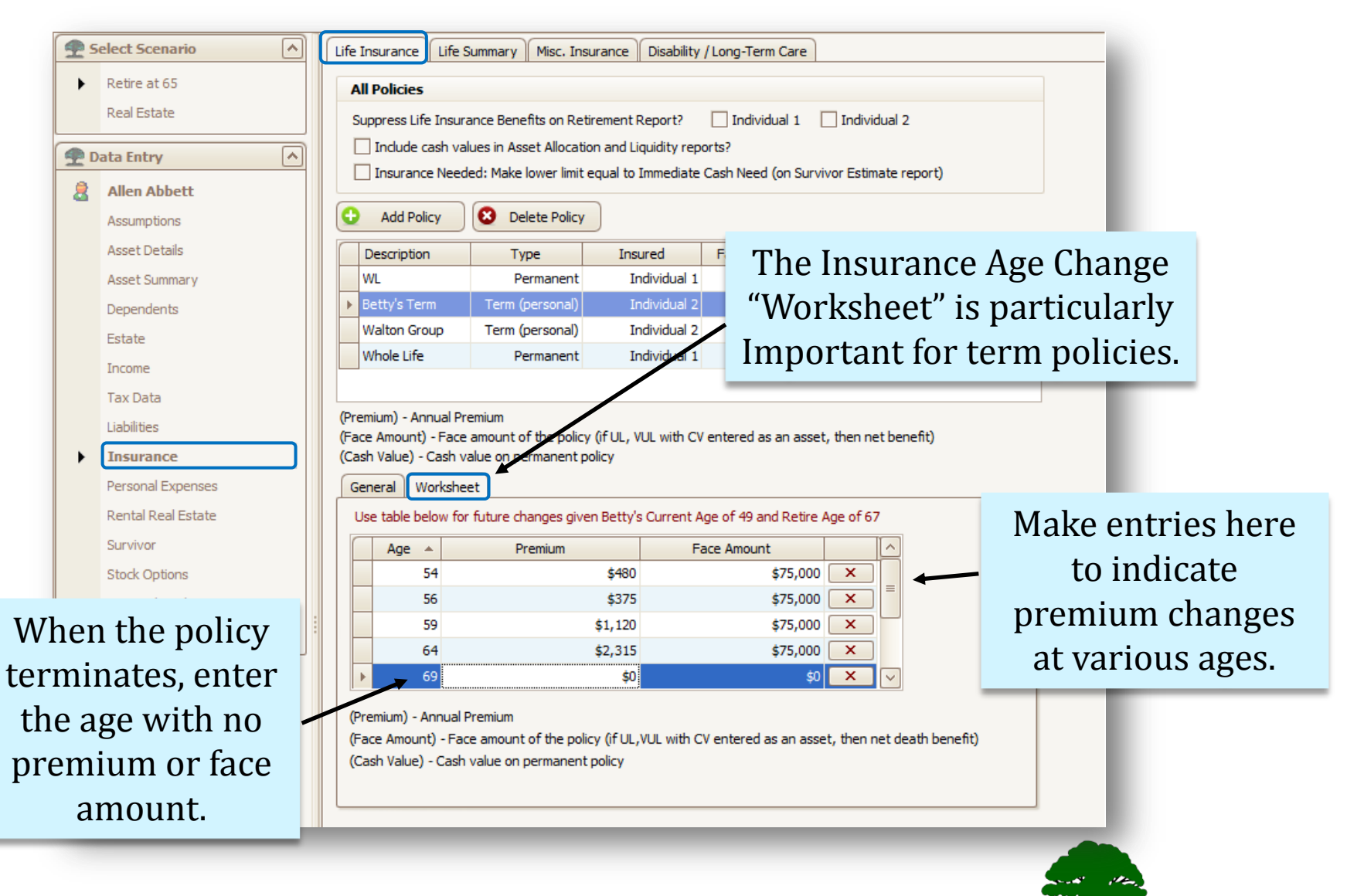

MONEY TREE SOFTWARE

### **Personal Expenses**

| 🏲 TOTAL Planning Suite 5.0 -                | file:///c:/users/terrie/documents/mo                  | oney tree software/total planning s         | ystem/data.vdb4                                     |
|---------------------------------------------|-------------------------------------------------------|---------------------------------------------|-----------------------------------------------------|
| File <u>T</u> ools <u>R</u> eport Selection | <u>H</u> elp                                          |                                             |                                                     |
| 🔡 Open Client List 📔 Copy So                | enario 📋 New Scenario 👸 Open Scenar                   | rio 🕶 🎼 Scenario Tasks 👻 🛖 Easy Mone        | ey Report 🝷 Golden Years Report 📑 Express Reports 🗸 |
| Scenario Name : Retire at 65                | ocation : Personal Expenses                           |                                             | -                                                   |
| Select Scenario                             | Add Item 😢 Delete Ite                                 | Auto Fill Rates                             | When entering the personal                          |
| Retire at 65<br>Real Estate                 | Expense                                               | Current Age Expenses                        | expenses:                                           |
| 🗬 Data Entry                                | Description                                           | Monthly \$ Annual \$ Increase %             |                                                     |
| Allen Abbett                                | Miscellaneous Expense Rent or lease payments (not mor | \$1,200 \$0 3.91%<br>\$0 \$0 3.60%          | • Click on an expense line to                       |
| Assumptions                                 | Household Expenses                                    | \$600 \$0 3.60%                             | highlight the expense                               |
| Asset Details                               | ► Groceries                                           | \$400 \$0 3.60 %                            | ingingit the expense.                               |
| Asset Summary                               | Household Supplies                                    | \$0 \$0 3.60%                               | _                                                   |
| Dependents                                  | Eating Out                                            | \$0 \$0 3.60%                               | <ul> <li>Enter an amount for</li> </ul>             |
| Estate                                      |                                                       | \$3,320 \$7200                              | "Current" and "Detirement" age                      |
| Income                                      | Do not include itemized dedu                          | uctions, debt payments or insura            | Current and Retrement age                           |
| Tax Data                                    | Description                                           | Disability % Survivor %                     | below in the input section.                         |
| Liabilities                                 | Groceries                                             | 80.00% 80.00%                               |                                                     |
| Insurance                                   | Monthly \$ And                                        | nual \$ Increase %                          |                                                     |
| Personal Expenses                           | Current Age: \$400                                    | \$0 3.60%                                   |                                                     |
| Rental Real Estate                          | Retirement Age: \$400                                 | \$0 3.60%                                   |                                                     |
| Survivor                                    |                                                       |                                             | You can also specify what                           |
| Stock Options                               |                                                       | Alien's Current Age of 51 and Retire Age of | "nercent of that expense should                     |
| Financial Goals                             | 57 \$850                                              | \$0 5.00% × (Age)                           | -starting PETCEIII OF UTAL EXPENSE SHOUL            |
| Monte Carlo                                 | I 60 \$400                                            | \$0 3.60% × (Month                          | be used on the Disability and                       |
|                                             | *                                                     | × (Annua<br>total o                         | <sup>f quarte</sup> Survivor reports                |
|                                             |                                                       | (Increa                                     |                                                     |

Note: The amount may be Monthly or Annual (DO NOT enter the same expense in both areas or you'll double it.)

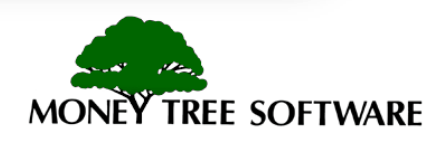

### **Special Situations**

TOTAL Planning Suite 5.0 - file:///c:/users/terrie/documents/money tree software/total planning system/data.vdb4

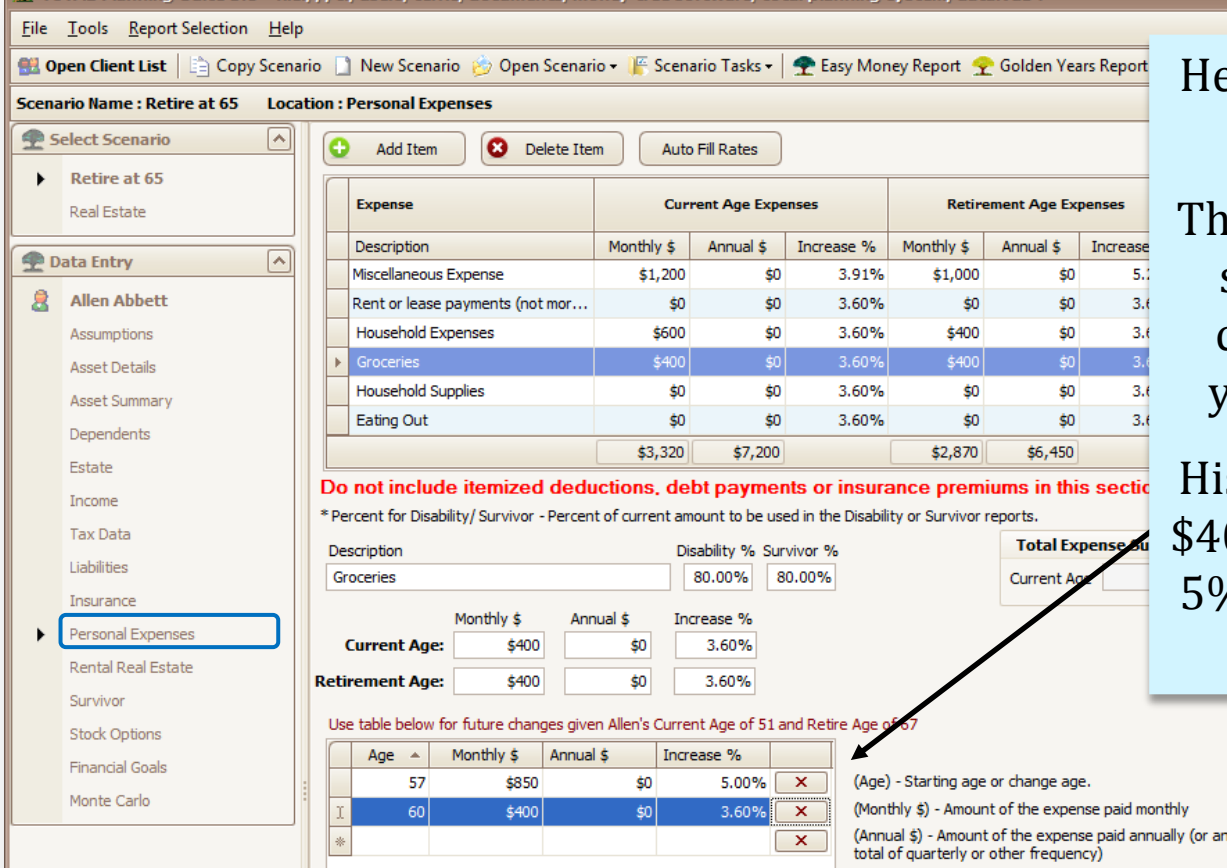

Here's where the Age Change table comes in handy.

The client anticipates that his son will come home from college with a friend for 3 years at the clients age 57.

His food bill will change from \$400 to \$850 per month (plus 5% inflation) for those years, then revert to \$400.

(Annual \$) - Amount of the expense paid annually (or annual

al increase rate to be applied to this expense

NOTE: When you use the Age Tables, we are now overriding the amount in the Current and/or Retirement lines above. In this Illustration we will see \$400 for grocery expenses now until the first change at age 57 to \$850. By entering in age 60 and \$400 we will ensure that the expense will change back to the intended \$400 until life expectancy.

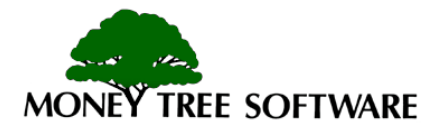

### Summary

You are ready to start getting the most flexibility out of TOTAL Planning Suite by using the Age Change Tables

Tips:

- If no changes are needed, just enter amounts in the Current Year fields and Retirement fields if applicable.
- If there is no current amount, leave the "Current Year" empty and in the table enter the age and starting amount.
- If the current amounts will change at some time in the future, enter the age and the new amount.
- If the new amount will continue till life expectancy, leave the next row blank.
- If the change is for a single year or limited number of years, then on the next row, enter the age when the change will terminate and "0" for the amount.

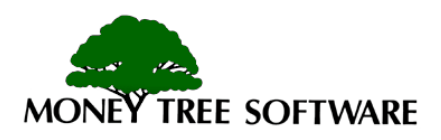

## End of Age Change Table Tutorial

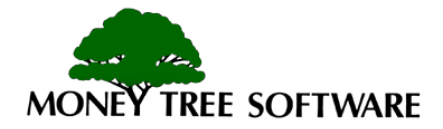